# MEP-B10 専用 Android アプリケーション memopri MEP-SP10

Ver.1.1

# 取扱説明書

本書はお読みになった後も、大切に保管してください。

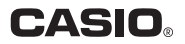

### ご注意

本書の著作権およびソフトウェアに関する権利 はすべてカシオ計算機株式会社に帰属します。

### 🚯 Bluetooth°

BLUETOOTH は、Bluetooth SIG. Inc., U.S.A が所有する登録 商標で、カシオ計算機はライセンスを取得しています。

- •「Android」は、Google Inc. の商標または登録商標です。
- その他の社名および商品名は、それぞれ各社の商標または登録商 標です。なお、本文中では、TM、®マークは明記しておりません。

© 2012 CASIO COMPUTER CO.,LTD.

ソフトウェアの正常な使用またはバックアップコピーを作成する場 合を除き、カシオ計算機株式会社の書面による同意なしには、本取 扱説明書やプログラムの一部または全部を問わず、複製することを 禁じます。

ご使用になる前に、必ずこの取扱説明書をよくお読みいただき、正 しくお取り扱いくださいますようお願いいたします。

# memopri MEP-SP10 について

本アプリケーションは、スマートフォンで作成した内容を無線通信 (Bluetooth) でつないで、MEP-B10 から印刷するためのアプリ ケーションです。

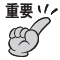

 ・無線通信(Bluetooth)では、あらかじめ、通信相手の 機器を登録しておく必要があります(ペアリング)。ペア リングについては、「MEP-B10 Bluetooth 取扱説明書」 をご覧ください。

- 本アプリケーションの動作環境については、「MEP-B10 Bluetooth 取扱説明書」をご覧ください。
- ご使用前に、「MEP-U10/B10 取扱説明書」および 「MEP-B10 Bluetooth 取扱説明書」に記載されている 「安全上のご注意」を必ずお読みください。
- 印刷について、詳しくは「MEP-U10/B10 取扱説明書」
   をご覧ください。

- 本書の内容に関しては、将来予告なしに変更することがあります。
- 本書の内容については万全を期して作成いたしましたが、 万一不審な点や誤りなど、お気付きのことがありましたらご 連絡ください。
- ・本書の一部または全部を無断で複写することは禁止されています。また、個人としてご利用になる他は、著作権法上、当社に無断では使用できませんのでご注意ください。
- 万一、本アプリケーション使用や故障により生じた損害、逸 失利益または第三者からのいかなる請求についても、当社で は一切その責任を負えませんので、あらかじめご了承くださ い。
- ・故障、修理等に起因する文章の消失による損害および逸失利
   益等につきましては、当社では一切その責任を負えませんの
   で、あらかじめご了承ください。

# 目次

| ご注意                       | 1   |
|---------------------------|-----|
| memopri MEP-SP10 について     | 2   |
| アプリケーションの起動と終了            | 5   |
| 画面の見かた                    | 6   |
| テキスト入力画面                  | 6   |
| 手書き入力画面                   | 8   |
| メニュー画面                    | 10  |
| ラベルの作成                    | 1 1 |
| 入力した文字を印刷する               | 11  |
| 手書きで入力する                  | 13  |
| 入力した内容を一時的に保存する(一時保存)     | 14  |
| よく使う単語や文章を印刷する(定型句)       | 15  |
| 一時保存または過去に印刷した内容を印刷する(呼出) | 16  |
| 現在の日付や時刻を入力する(タイムスタンプ)    | 18  |
| 用途に応じた定型句をダウンロードする        |     |
| (ダウンロード定型句)               | 19  |
| 設定                        | 20  |
| 他のアプリケーションとのテキスト共有        | 22  |
| エラーメッセージー覧                | 23  |

# アプリケーションの起動と終了

■アプリケーションの起動

「memopri MEP-SP10」のアイコン 🍝 をタップします。

- ■アプリケーションの終了
- テキスト入力画面(6ページ)でスマートフォンの「戻る」 をタッチします。
- 2 確認画面で「OK」ボタンをタップして終了します。

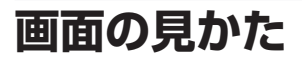

#### テキスト入力画面

アプリケーションを起動すると、テキスト入力画面が表示されます。

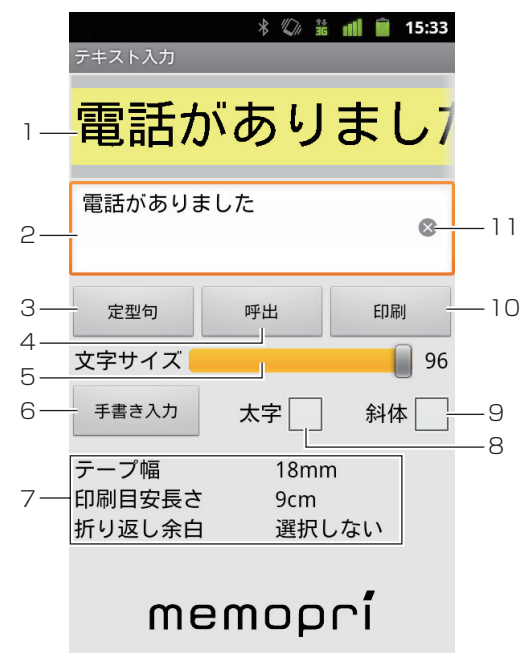

| 1 | プレビュー表示 | テープのイメージ(プレビュー)を表示します。    |
|---|---------|---------------------------|
| 2 | 入力ボックス  | 文字を入力するときにタップします (11ページ)。 |

| 3  | 定型句ボタン     | よく使う単語や文章を印刷することができます。<br>また、入力ボックスへ呼び出して編集することも<br>できます(15ページ)。   |
|----|------------|--------------------------------------------------------------------|
| 4  | 呼出ボタン      | ー時保存または過去に印刷した内容を印刷できま<br>す。また、入力ボックスへ呼び出して編集するこ<br>ともできます(16ページ)。 |
| 5  | 文字サイズシークバー | 入力文字のサイズをシークバーを動かして変更で<br>きます。                                     |
| 6  | 手書き入力ボタン   | 手書き入力をするときに使います(13ページ)。                                            |
| 7  | ステータス      | 現在設定されている内容を表示します。                                                 |
| 8  | 太字チェックボックス | 文字を太くするときにタップしてチェックを入れ<br>ます。                                      |
| 9  | 斜体チェックボックス | 文字を斜体にするときにタップしてチェックを入<br>れます。                                     |
| 10 | 印刷ボタン      | 作成した内容を印刷するときに使います。                                                |
| 11 | クリアボタン     | 入力した文字をクリアします。                                                     |

#### 手書き入力画面

テキスト入力画面で手書き入力ボタンをタップすると、手書き入力 画面が表示されます。

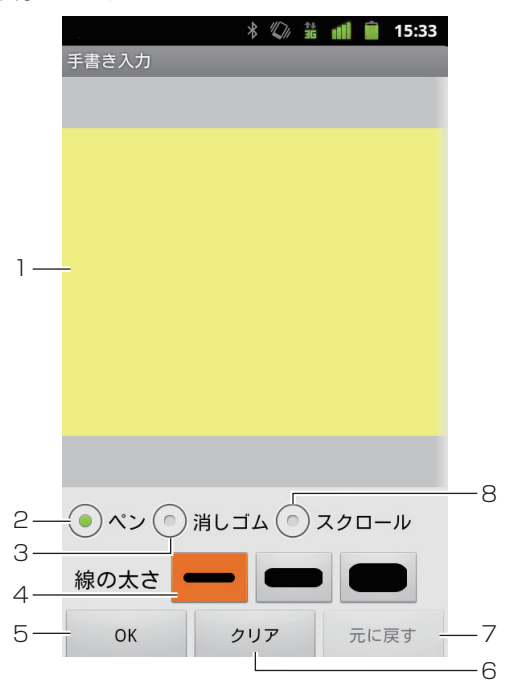

| 1 | 手書き入力エリア | 手書きの内容を書き込みます。<br>テキストが入力されている場合、内容が表示され<br>ます。 |
|---|----------|-------------------------------------------------|
| 2 | ペン       | 線やイラストを書き込むときにタップします。                           |
| З | 消しゴム     | 書いた内容の一部を消すときにタップします。                           |

| 4 | 線の太さ    | ペンや消しゴムを選んだときの線の太さを3種類<br>から選ぶことができます。                    |
|---|---------|-----------------------------------------------------------|
| 5 | OK ボタン  | 手書きの入力が終わったらタップします。                                       |
| 6 | クリアボタン  | 手書きした内容をクリアします。                                           |
| 7 | 元に戻すボタン | 直前に手書きした内容を取り消します。                                        |
|   | やり直しボタン | 元に戻すボタンを押したときに表示されます。元<br>に戻した内容をやり直します。                  |
| 8 | スクロール   | このボタンをタッブして手書き入力エリアをフ<br>リックすると、表示されていない部分をスクロー<br>ルできます。 |

#### メニュー画面

スマートフォンの「メニュー」をタッチすると、メニュー画面が表 示されます。

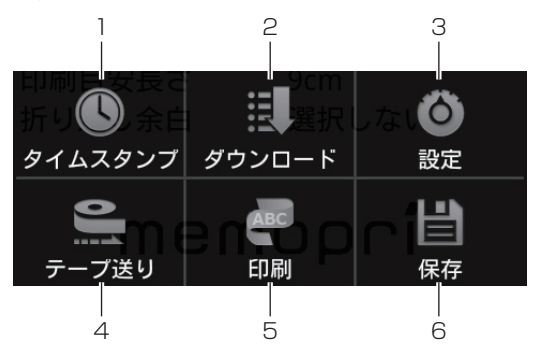

| 1 | タイムスタンプ | 現在の日付や時刻を入力します(18ページ)。                       |
|---|---------|----------------------------------------------|
| 2 | ダウンロード  | 専用 Web サイトから用途に応じた定型句がダウンロー<br>ドできます(19ページ)。 |
| 3 | 設定      | 印刷の設定やアプリケーションの動作に関する設定を行<br>います(20ページ)。     |
| 4 | テープ送り   | テープ送りをします。                                   |
| 5 | 印刷      | 作成した内容を印刷します(11、15、16ページ)。                   |
| 6 | 保存      | 入力中のテキストを一時的に保存します。                          |

#### 入力した文字を印刷する

キーボードで文字を入力します。入力した文字に手書き入力した内容を加えることもできます(13ページ)。また、現在の日付や時刻を入力することもできます(タイムスタンプ)(18ページ)。

### **1** テキスト入力画面で「入力ボックス」をタップします。 スマートフォンのキーボードが表示されます。

### 2 文字を入力します。

入力した内容が、プレビュー画面に表示されます。

- 印刷できる長さは30cmまでです。入力した文字数が多く、 30cmを超える印刷となる場合は、自動的に改行されます。
- 入力した内容を削除するときは、「クリア」ボタンをタップします。

# 3 必要に応じて、「太字」「斜体」「文字サイズ」を変更します。

 お使いのスマートフォンのフォントによっては、字画の多い 漢字などが、文字の大きさによってつぶれることがあります。
 必ず、プレビュー画面で確認してください。

# 4 入力が終わったら、「印刷」をタップして、印刷します。

 スマートフォンの「メニュー」をタッチし、「印刷」をタッ プしても印刷することができます。

- 行末の空白は印刷されません。テープの後ろに余白を付けたい場合は、テープ送りをしてください(10ページ)。
- ・ 設定されているテープ幅によって、印刷できる行数が異なります。

| テープの幅 | 最大行数 |
|-------|------|
| 9mm   | 3行   |
| 12mm  | 4行   |
| 18mm  | 5行   |

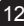

#### 手書きで入力する

文字に線やイラストなど、手書きの内容を加えることができます。

# <sup>テキスト入力画面で「手書き入力」ボタンをタップします。 <sup>↑</sup> <sup>↑</sup> <sup>†</sup> <sup>書</sup> <sup>↑</sup> <sup>↑</sup> <sup>↑</sup> <sup>↑</sup> <sup>↑</sup> <sup>†</sup> <sup>†</sup> </sup>

線の太さは3種類から選択できます。また、書いた線を消すこ ともできます。

- ・手書き入力した内容をすべて削除するときは、「クリア」ボ タンをタップします。
- スクロールボタンをタップすると、手書き入力エリアをフ リックさせてスクロールできます。
- ・直前に手書き入力した内容を削除するときは、「元に戻す」 ボタンをタップします。元に戻した内容をやり直したいとき は、「やり直し」ボタンをタップします。

#### 3 入力が終わったら、「OK」ボタンをタップすると、テキス ト入力画面に戻ります。

#### 入力した内容を一時的に保存する(一時保存)

入力したテキストや手書きの内容を、一時的に保存することができます。一時保存した内容は、後で呼び出して印刷することができます(16ページ)。

## ▲ テキスト入力画面で「メニュー」をタッチします。

#### **2** [保存] をタップします。 入力中の内容が一時保存されます。

・「保存」は一時的な保存のため、一時保存と過去に印刷した 内容の合計が100件を超えた場合、その後は、保存や印刷 を行う度に、古いものから順番に削除されます。

#### よく使う単語や文章を印刷する(定型句)

よく使う単語や文章を簡単に印刷することができます。また、入力 ボックスへ呼び出して編集することができます。

用途に応じた内容の定型句を、専用のWebサイトからダウンロードすることもできます(19ページ)。

■定型句を印刷する

- テキスト入力画面で「定型句」ボタンをタップします。
- $2 \begin{bmatrix} \textbf{J} & \textbf{J} & \textbf{J} & \textbf{J} \\ \textbf{J} & \textbf{J} & \textbf{J} & \textbf{J} \\ \textbf{J} & \textbf{J} & \textbf{J} & \textbf{J} \end{bmatrix} = \begin{bmatrix} \textbf{J} & \textbf{J} & \textbf{J} & \textbf{J} \\ \textbf{J} & \textbf{J} & \textbf{J} & \textbf{J} \\ \textbf{J} & \textbf{J} & \textbf{J} & \textbf{J} \end{bmatrix}$
- 3 カテゴリをタップします。
- 4 印刷したい定型句をタップすると印刷が開始されます。
  - ・ 定型句を長押しすると、入力ボックスに呼び出して編集する ことができます。

一時保存または過去に印刷した内容を印刷する(呼出)

一時保存または過去に印刷した内容を呼び出して、印刷できます。

#### 🖌 テキスト入力画面で「呼出」ボタンをタップします。

- 一時保存または過去に印刷した内容の一覧が表示されます。
- 一時保存して、まだ印刷していない内容には、内容の左端に メモアイコン び が表示されます。

# 2 印刷したい内容をタップすると印刷が開始されます。

作成時の設定内容に従い、印刷されます。

- 内容を編集したい場合は、編集したい内容を長押しして「編集」をタップします。
- 内容を削除したい場合は、削除したい内容を長押しして「削
   除」をタップします。
- ・印刷を行った内容は、一覧表示の先頭に移動します。
- メモアイコンが表示された内容を印刷した場合は、メモアイ コンが消えます。

#### ■一時保存または過去に印刷した内容を保護する(ロック)

一時保存または過去に印刷した内容は、合わせて100件まで保存 されます。100件を招えるものは古いものから順番に削除されま す。残しておきたい内容があるときは、以下の操作で内容を保護 (ロック) してください。

#### テキスト入力画面で「呼出」ボタンをタップします。 **テキスト人刀凹凹(「ロゴロ」、・・・・**-時保存または過去に印刷した内容の一覧が表示されます。

# **2 ロックしたい内容を長押しします**。 メニューが表示されます。

#### 「ロック」をタップします。 3

内容の左端にロックアイコン 🔒 が表示され、内容が保護 (ロック) されます。

 ロックを解除したい場合は、手順2で「ロック解除」をタッ プレてください。

#### 現在の日付や時刻を入力する(タイムスタンプ)

現在の日付や時刻を入力できます。

- スマートフォンの「メニュー」をタッチします。
- 2<sup>[タイムスタンプ] をタップします。</sup>
- 3 使いたいフォーマットをタップします。

テキスト入力ボックスのカーソル位置に現在の日付や時刻が入 力されます。

#### 用途に応じた定型句をダウンロードする(ダウンロード定型句)

ご使用の用途や場所に合わせた、よく使う定型句を、ダウンロード サイトからダウンロードして登録することができます。

# スマートフォンの「メニュー」をタッチします。

### 2 メニューから「ダウンロード」をタップします。

専用サイトへ接続する際の通信料はお客様の負担となります。

### **3** ダウンロードしたいカテゴリをタップします。

定型句の内容が表示されます。

### **4**「ファイルのダウンロード」をタップします。

「OK」ボタンをタップするとダウンロードが開始されます。

- ダウンロードした定型句は、「ダウンロード」タブから使用する ことができます(15ページ)。
- カテゴリを長押しすることで、選択したカテゴリを削除すること ができます。
- 定型句を長押しすることで、選択した定型句を削除することができます。

## 設定

スマートフォンの「メニュー」をタッチし、「設定」をタップする と設定画面が表示されます。

印刷の設定やアプリケーションの動作に関する設定を行います。

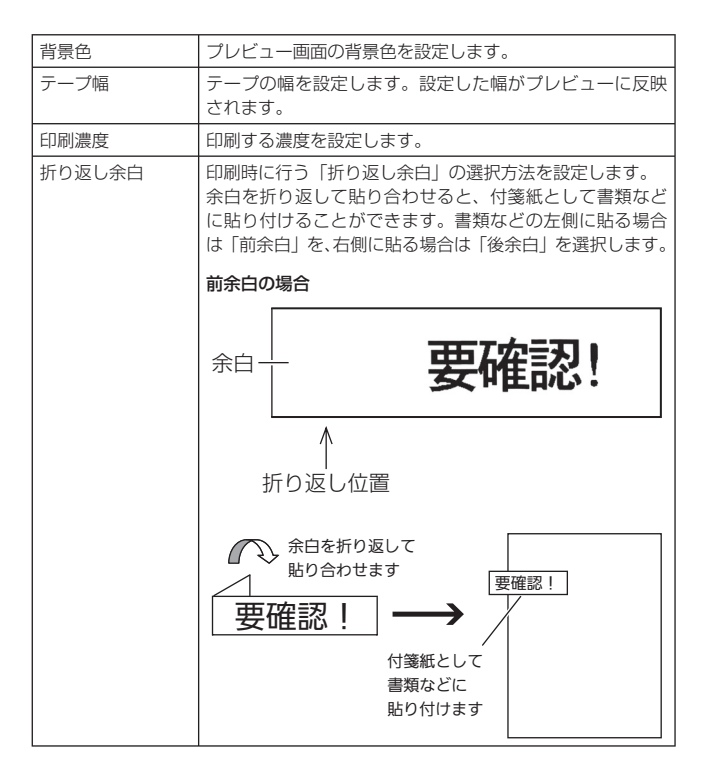

| センタリング   | テープ幅に対して、中央寄せで印刷します。チェックをは<br>ずすと上寄せで印刷します。                                                                    |
|----------|----------------------------------------------------------------------------------------------------|
| デバイス名の編集 | 複数台の「MEP-B10」がペアリングされている場合、わかりやすくするために、デバイスの名称を編集することができます。                                                    |
| ペアリング    | 「MEP-B10」とペアリングするために、スマートフォンの<br>Bluetooth 設定画面を表示します。ペアリングの設定方法<br>については「MEP-B10 Bluetooth 取扱説明書」をご覧く<br>ださい。 |
| バージョン    | アプリケーションのバージョンを表示します。                                                                                          |

# 他のアプリケーションとの テキスト共有

テキストの共有が許可されている他のアプリケーションから、共有 した内容を本アプリケーションで使うことができます。

- テキストの共有が許可された他のアプリケーションから、 使いたいテキストを選んで「共有」をタップします。
- 2 アプリケーション選択画面から「MEP-SP10」を選びます。
- **3** 共有した内容がテキスト入力ボックスに表示された状態で 本アプリケーションが起動されます。

# エラーメッセージ一覧

| メッセージ               | 原因と対処                                                                                                    |
|---------------------|----------------------------------------------------------------------------------------------------|
| Bluetooth 許可リクエスト   | <ul> <li>スマートフォンの Bluetooth の設定が<br/>「OFF」になっている</li> <li>→「はい」をタップして Bluetooth の設定を<br/>「ON」にしてください。</li> </ul>                                                      |
| Bluetooh のペア設定リクエスト | <ul> <li>スマートフォンの機種によって表示される</li> <li>→「ペア設定する」をタップしてください。</li> </ul>                                                                                                 |
| Bluetooh ペアリングの要求   | <ul> <li>・ スマートフォンの機種によって表示される</li> <li>→「承認」をタップしてください。</li> </ul>                                                                                                   |
| 印刷に失敗しました。          | <ul> <li>・印刷中に、Bluetoothの接続が切断された</li> <li>→印刷し直してください。</li> </ul>                                                                                                    |
| 接続に失敗しました。          | <ul> <li>MEP-B10の電源が入っていないときに<br/>Bluetooth 印刷を行った</li> <li>⇒電源を入れて、ランプが青色に点灯してい<br/>ることを確認してください。</li> <li>・印刷中に、再度印刷の指定をした</li> <li>→印刷が終了してから再印刷してください。</li> </ul> |
|                     | 上記の対処をしてもメッセージが表示される<br>場合は、スマートフォンと MEP-B10 のペア<br>リングを一度解除してから、再度ペアリング<br>設定してください。                                                                                 |
| テープ送りに失敗しました。       | <ul> <li>テーブ送り中に、Bluetoohの接続が切断<br/>された</li> <li>→再度テーブ送りしてください。</li> </ul>                                                                                           |
| デバイスがありません。         | <ul> <li>ペアリングされている MEP-B10 がない</li> <li>→「MEP-B10 Bluetooth 取扱説明書」を参照して、ペアリング設定を行ってください。</li> </ul>                                                                  |

| メッセージ                   | 原因と対処                                                                                                    |
|-------------------------|----------------------------------------------------------------------------------------------------|
| ブリンター内にテーブが詰まっ<br>ています。 | <ul> <li>・ 印刷中に、テーブが詰まった</li> <li>→ テーブを取り出し、詰まったテーブを取り除いてください。</li> <li>・ ゴムローラーに「ゴミ」や「テープの切れかす」などの異物が付着した</li> <li>→ ゴムローラーに付着した異物を取り除き、ゴムローラーをクリーニングしてください。</li> <li>・ テープ収納部にあるセンサーに「テーブの切れかす」などの異物が付着した</li> <li>→ テープ収納部から「テーブの切れかす」などの異物を取り除いてください。</li> </ul> |
|                         | 上記の対処をしてもメッセーシか表示される場合は、お買い上げの販売店または<br>「MEP-U10/B10 取扱説明書」に記載の「修<br>理に関するお問い合わせ窓口」にお問い合わ<br>せください。                                                                                                    |
| プリンターエラーが発生しまし<br>た。    | お買い上げの販売店または「MEP-U10/<br>B10取扱説明書」に記載の「修理に関する<br>お問い合わせ窓口」にお問い合わせください。                                                                                                    |
| プリンターのカバーが開いてい<br>ます。   | <ul> <li>プリンターカバーがしっかりと閉まっていない</li> <li>プリンターカバーをしっかりと閉めてください。</li> </ul>                                                                                                    |
| プリンターヘッドが温度異常で<br>す。    | <ul> <li>・繰り返して印刷したときなど、プリンター<br/>部分に熱がこもった</li> <li>→しばらく時間をおいてから印刷し直してくだ<br/>さい。</li> </ul>                                                                                                    |
|                         | 上記の対処をしてもメッセージが表示される場合は、お買い上げの販売店または<br>「MEP-U10/B10取扱説明書」に記載の「修<br>理に関するお問い合わせ窓口」にお問い合わ<br>せください。                                                                                                    |

### **CASIO**®

### カシオ計算機株式会社

〒151-8543 東京都渋谷区本町 1-6-2

M01302-B © 2012 CASIO COMPUTER CO., LTD.